# COMMENT BIEN RENSEIGNER

La notice Individuelle de sécurité

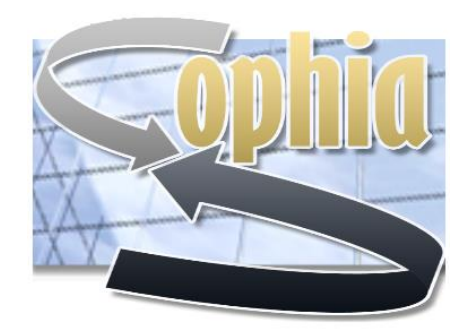

NIS

Dernière mise à jour : 2 novembre 2021

Nouvelle version de la notice individuelle de sécurité

(ex-NI94A)

#### Nommez votre fichier comme suit :

• NIS\_NOM\_Initiale-prénom\_date-de-naissance-(jjmmaaaa)

- NIS\_DUPOND\_P\_26031900

L'ensemble du dossier doit comporter les documents suivants :

- la notice individuelle de sécurité complète (11 pages) ;
- une photo récente (si elle n'est pas insérée dans la notice) 50ko max. ;
- la page 11 scannée et signée (à conserver par le bureau sécurité).

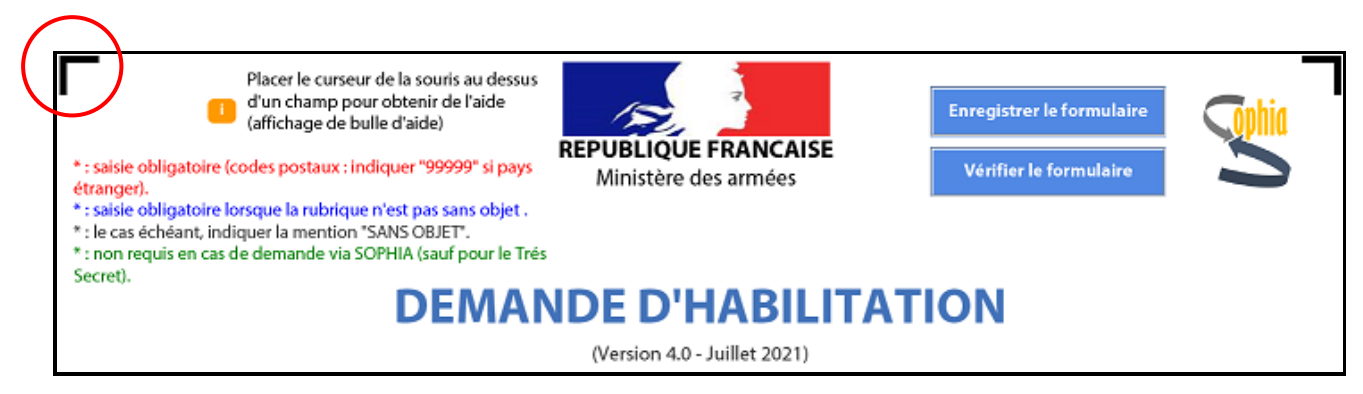

Dernière version de la notice : 4.0 - Juillet 2021.

Les cases comportant un astérisque **\*rouge** et **\*bleu** sont à renseigner obligatoirement (et non uniquement les encadrés rouges.

Toutes les cellules non renseignées doivent comporter la mention « SANS OBJET ».

| 1 Organisme demandeur.                                                                                                    |                        |            |  |  |  |  |
|----------------------------------------------------------------------------------------------------|------------------------|------------|--|--|--|--|
| Organisme demande                                                                                                    | Organisme demandeur* : |            |  |  |  |  |
| Le numéro de la demande est utilisé par le système SOPHIA. Son utilisation est rendue obligatoire pour assurer une bonne traçabilité des dossiers. |                        |            |  |  |  |  |
| N° de demande* :                                                                                                    |                        | Date*:     |  |  |  |  |
| 2 Autorité compétente.                                                                                                    |                        |            |  |  |  |  |
| Nom* :                                                                                                    | Prénom* :              | Qualité* : |  |  |  |  |

# Réservé au bureau de sécurité

| 3 Décision demandée * (cocher la ou les case(s) correspondante(s). |                  |            |  |
|--------------------------------------------------------------------|------------------|------------|--|
| ⊂ Admission                                                        | C Renouvellement | ⊂ Révision |  |

Admission : Candidat non habilité ou lorsque l'avis de sécurité a expiré.

<u>**Renouvellement**</u>: uniquement si l'avis de sécurité précédent n'a pas expiré. Le renouvellement doit intervenir entre le douzième et le troisième mois.

<u>Révision</u> : lorsqu'un changement est intervenu dans la vie du candidat (mariage, divorce, naissance, déménagement, AQSO, etc.).

| 4 Niveau * et nature(s) * de l'habilitation demandée. |                 |               |  |  |
|-------------------------------------------------------|-----------------|---------------|--|--|
| Nature(s) d'habilitation * : 🔀 France 🛛 OT            | AN UE Autre(s): |               |  |  |
| CONFIDENTIEL                                          | SECRET O        | TRES SECRET 🔘 |  |  |

# En cochant « France » le niveau confidentiel est grisé car réservé pour le niveau OTAN ou UE.

| 5 Motif de la demande*.                                                                                                    |  |  |  |
|----------------------------------------------------------------------------------------------------|--|--|--|
| Emploi et fonctions exercées* :                                                                                                    |  |  |  |
| L'emploi nécessitant une décision d'habilitation et objet de la présente demande est inscrit au catalogue des emplois sous le n° :                                                                                                    |  |  |  |
| Procédure d'urgence                                                                                                    |  |  |  |
| L'engagement de la procédure d'urgence (4) est souhaitable pour les raisons suivantes* :                                                                                                    |  |  |  |
| A remplir par l'autorité étrangère compétente (autorité nationale de sécurité, autorité de sécurité désignée / déléguée étrangère, autre) pour une demande<br>d'habilitation concernant un ressortissant français employé par une personne morale de droit à l'étranger.<br>(dans ce dernier cas, seule la présente première page est à communiquer à l'officier de sécurité de la société primo contractante) |  |  |  |

<u>Emploi</u> et <u>fonction</u> mentionné dans le catalogue des emplois de l'unité. Emploi générique !!!

La **procédure d'urgence** ne remplace ni n'interrompt la procédure normale. Elle doit être légitime, motivée, rester exceptionnelle et en aucun cas pallier un manque de planification de l'organisme demandeur (IM-900).

| Organisme* :                                              |                                                                                                    |                                                  |
|-----------------------------------------------------------|----------------------------------------------------------------------------------------------------|--------------------------------------------------|
| Nom*:                                                     |                                                                                                    |                                                  |
| Fonction*:                                                |                                                                                                    |                                                  |
| Méthode de signature<br>SANS OBJET DJ<br>Certificat élect | (document papier : rayer les mentions inutiles).<br>NAS LE CAS D'UTILISATION DE SOPHIA*<br>ronique ACID Manuscrite |                                                  |
| CADRE RELAT                                               | <b>IF A L'AUTORITÉ D'HABILITATION</b> (à laquelle<br>sans objet dans le cas d'utilisation de                       | doit être retourné l'avis de sécurité)<br>sophia |
| Nom*:                                                     | Fonction* :                                                                                                    | Date* :                                          |

# Pour le niveau SECRET

| CADRE RELATIF A L'AUTORITÉ FRANÇAISE D'HABILITATION (à laquelle doit être retourné l'avis de sécurité) |            |  |  |  |
|----------------------------------------------------------------------------------------------------|------------|--|--|--|
| SANS OBJET DANS LE CAS D'UTILISATION DE SOPHIA                                                         |            |  |  |  |
| Organisme* : VOTRE FORMATION                                                                           |            |  |  |  |
| Nom*:     VOTRE NOM     Fonction*:     BPS OU BRPS     Date*:                                          | 28/10/2021 |  |  |  |

# Pour le niveau TRÈS SECRET

| CADRE RELATIF A L'AUTORITÉ FRANÇAISE D'HABILITATION (à laquelle doit être retourné l'avis de sécurité) |      |        |          |         |            |
|----------------------------------------------------------------------------------------------------|------|--------|----------|---------|------------|
| SANS OBJET DANS LE CAS D'UTILISATION DE SOPHIA                                                         |      |        |          |         |            |
| Organisme* : BUREAU DÉFENSE SÉCURITÉ                                                                   |      |        |          |         |            |
| Nom* :                                                                                                 | ZTNO | Foncti | on*:BSPS | Date* : | 28/10/2021 |

| Γ<br>N                                                           | CONFIDENTIEL PERSONNEL<br>OTICE INDIVIDUELLE DE SECURI | Photographie au format<br>JPG (50 Ko max)*.<br>Sinon : "Echec de validation"              |
|------------------------------------------------------------------|--------------------------------------------------------|-------------------------------------------------------------------------------------------|
| Nom de famille*<br>(de naissance) :                              |                                                        |                                                                                           |
| Nom d'usage :                                                    |                                                        |                                                                                           |
| Prenom(s)*<br>(dans l'ordre de l'état civil) :<br>Prénom usual : |                                                        |                                                                                           |
| rienom usuer.                                                    |                                                        |                                                                                           |
| Date de naissance* :                                             | Sexe* : M F                                            | Photographie d'identite du<br>candidat (JPG - 50 Ko max)*<br>Photo conforme aux documents |
| Surnom ou alias éventuels* :                                     |                                                        | officiels                                                                                 |

La <u>photo d'identité</u> doit être récente et conforme aux documents officiels. Attention à la <u>date de naissance</u> qui est parfois erronée ou non indiquée !

| 6 Lieu de naissance. |   |                |
|----------------------|---|----------------|
| Pays*:               | • | Code postal* : |
| Ville* :             |   | <b>▼</b>       |

Il faut d'abord sélectionner le code postal pour que la/les ville/s soit/ent proposée/s dans le menu déroulant.

<u>Remarque importante</u> : après avoir inscrit le code postal et sélectionné la ville correspondante (cas de plusieurs choix pour un seul code postal), si vous cliquez à nouveau sur la cellule code postal, la ville se désélectionne !!!

| 7 Nationalité.               |                                                           |   |
|------------------------------|-----------------------------------------------------------|---|
| Nationalités actuelles* :    | Autres nationalités*:                                     | • |
| Année d'acquisition de la na | tionalité française* : 🔹 🔹 Année d'arrivée en FRANCE* : 🔹 |   |

« <u>Nationalité actuelle</u> » ou « autre » sont à sélectionner dans un menu déroulant. Idem pour les années.

| 8 Domicile actuel.   |               |  |  |  |
|----------------------|---------------|--|--|--|
| Depuis le* : Pays* : | Code postal*: |  |  |  |
| Commune * :          | ▼ N°, rue *:  |  |  |  |
| N° de téléphone* :   | Email* :      |  |  |  |

La commune est proposée dans le menu déroulant selon le code postal mentionné.

| 9 Domicile précéder | <b>)t</b> (si changement d'adresse depuis moins de six n | ois).       | Cocher si sans objet |
|---------------------|----------------------------------------------------------|-------------|----------------------|
| Pays* :             | Code postal* :                                           | Commune * : | •                    |
| N°, rue* :          |                                                          | Du* :       | Au*:                 |

### Cochez si « sans objet » !!

La commune est proposée dans le menu déroulant selon le code postal mentionné.

| 10 Résidence secondaire ou occasionnelle (y compris à l'étranger). |        |                |   |  |
|--------------------------------------------------------------------|--------|----------------|---|--|
| Depuis le* :                                                       | Pays*: | Code postal* : | 1 |  |
| Commune * :                                                        |        | ▼ N°, rue * :  |   |  |
| N° de téléphone* :                                                 |        | Email* :       |   |  |

# Cochez si « sans objet » !!

La commune est proposée dans le menu déroulant en fonction du code postal mentionné.

| 11 Situation professionnelle actuelle. |                        |                     |  |  |  |  |
|----------------------------------------|------------------------|---------------------|--|--|--|--|
|                                        | (                      | ) Civil 🔵 Militaire |  |  |  |  |
| Fonction - Profession* :               |                        |                     |  |  |  |  |
| Armée ou arme d'appartenance* :        | Grade* :               |                     |  |  |  |  |
| Ministère d'origine* :                 | Ministère d'emploi* :  |                     |  |  |  |  |
| Organisme d'emploi* :                  | Depuis le* :           |                     |  |  |  |  |
| Pays* :                                | Code postal*:          |                     |  |  |  |  |
| Commune * :                            | ▼ N°, rue * :          |                     |  |  |  |  |
| Tph professionnel* :                   | Email professionnel* : |                     |  |  |  |  |

Si personnel civil, cocher « **Civil** » et renseigner des données civiles !! Si personnel militaire d'active, cocher « **Militaire** » et renseigner des données militaires !! **Exception pour le personnel de réserve qui cochera « civil ».** 

Pour le personnel militaire d'active, le <u>GRADE</u> doit être écrit en entier. Pour le personnel de réserve, il faut mentionner « Personnel de réserve » dans la case « Grade ».

| 11 Situation professionnelle actuelle. |                              |       |                               |  |  |  |  |
|----------------------------------------|------------------------------|-------|-------------------------------|--|--|--|--|
|                                        |                              | Civil | <ul> <li>Militaire</li> </ul> |  |  |  |  |
| Fonction - Profession* :               | RÉSERVE OPÉRATIONNELLE       |       |                               |  |  |  |  |
| Armée ou arme d'appartenance* :        | Grade*: PERSONNEL DE RÉSERVE |       |                               |  |  |  |  |

La commune est proposée dans le menu déroulant selon le code postal mentionné.

| 12 Emploi(s)     | 12 Emploi(s) successif(s) durant les cinq dernières années* (si nécessaire, utiliser l'espace "Renseignements complémentaires" en dernière page). |         |          |             |          |      |       |  |
|------------------|----------------------------------------------------------------------------------------------------|---------|----------|-------------|----------|------|-------|--|
| Etablissement ou | Pays*                                                                                                    | Code    | Commune* | N° et rue * | et rue * |      | riode |  |
| organisme        | -                                                                                                    | postal" |          |             |          | Du*: | Au•:  |  |
|                  | •                                                                                                    |         | •        |             |          | _    |       |  |
|                  | T                                                                                                    |         | •        |             |          |      |       |  |
|                  | •                                                                                                    |         | •        |             |          | _    | _     |  |
|                  | •                                                                                                    |         | •        |             |          | _    | _     |  |
|                  | •                                                                                                    |         | T        |             |          |      |       |  |

Si nécessaire, utiliser l'espace « renseignements complémentaires » en dernière page (*après le chapitre 30*).

| 13 Habilitation déjà détenue.       |            |   | 🔀 Cocher si  |
|-------------------------------------|------------|---|--------------|
| Niveau d'habilitation* : Sans objet | SANS OBJET | • | Depuis le* : |

#### Cochez si « sans objet » !!

| 14 Niveau d'études et culture générale. |  |           |                           |  |  |
|-----------------------------------------|--|-----------|---------------------------|--|--|
|                                         |  | Langues é | étrangères                |  |  |
| DIPLOMES OBTENUS OU NIVEAU EQUIVALENT*  |  | Langue*   | Degré de<br>connaissance* |  |  |
|                                         |  |           | •                         |  |  |
|                                         |  |           | •                         |  |  |
|                                         |  |           | •                         |  |  |
|                                         |  |           | •                         |  |  |

| 15 Situation de famille actuelle*. |                                                       |            |                                    |                                              |               |                            |  |
|------------------------------------|-------------------------------------------------------|------------|------------------------------------|----------------------------------------------|---------------|----------------------------|--|
| C Célibataire                      | 🔿 En instance de mariage                              | 🔿 Marié(e) | O Veuf(ve)                         | 🔿 Séparé(e)                                  | O Divorcé(e)  | C En instance de remariage |  |
| Remarié(e)                         | 🔿 Concubinag                                          | je         | O PACS                             | 🔿 Au                                         | tre situation | Nombre d'enfants :         |  |
| Date et lieu de r                  | Date et lieu de mariage ou de la présente situation : |            |                                    |                                              |               |                            |  |
| Date* :                            | Pays *:                                               |            |                                    |                                              | Code          | postal* :                  |  |
| Ville*:                            |                                                       |            | Précisions su<br>(qu'il y ait ou n | r la situation actuell<br>on cohabitation) : | e*            |                            |  |

Le nombre d'enfants doit correspondre aux enfants listés dans le chapitre 18.

Précisions sur la situation actuelle : par exemple « en couple » si marié.

Si célibataire, inscrire la date et le lieu de naissance.

La ville est proposée dans le menu déroulant en fonction du code postal mentionné.

| 16 Documents administratifs*. |         |                        |                         |  |  |  |
|-------------------------------|---------|------------------------|-------------------------|--|--|--|
|                               | Numéro* | Date de<br>délivrance* | Autorité de délivrance* |  |  |  |
| Carte nationale d'identité*   |         |                        |                         |  |  |  |
| Passeport *                   |         |                        |                         |  |  |  |
| Document étranger*            |         |                        |                         |  |  |  |

Référence carte nationale d'identité.

**Passeport** : sélectionnez « Sans objet, privé, service ou diplomatique » dans le menu déroulant.

Pour une demande de niveau OTAN, les références du passeport sont obligatoires.

| 17 Voyages et séjours à l'étranger durant les cinq dernières années (en partant du plus récent). |                                        |                                                                       |        |      |     |  |
|--------------------------------------------------------------------------------------------------|----------------------------------------|-----------------------------------------------------------------------|--------|------|-----|--|
|                                                                                                  | Indiquer l'adresse que pour les séjour | Indiquer l'adresse que pour les séjours d'une durée de plus de 6 mois |        |      |     |  |
| Pays                                                                                             | Commune                                | N° et rue                                                             | Motif* | Du : | Au: |  |
| •                                                                                                |                                        |                                                                       | •      |      |     |  |
| •                                                                                                |                                        |                                                                       | -      |      |     |  |
| •                                                                                                |                                        |                                                                       | •      |      |     |  |
| •                                                                                                |                                        |                                                                       | •      |      |     |  |
| •                                                                                                |                                        |                                                                       | •      |      |     |  |
| •                                                                                                |                                        |                                                                       | •      |      |     |  |
| •                                                                                                |                                        |                                                                       | •      |      |     |  |
|                                                                                                  |                                        |                                                                       |        |      |     |  |

# Cochez si « sans objet » !!

Inutile de préciser « commune, N° et rue » si la période du séjour est inférieure à 6 mois.

| 18 Enfan                   | 18 Enfants (si nécessaire, utiliser l'espace "Notice complémentaire" en annexes).          Cocher si sans objet |            |                   |            |            |  |  |
|----------------------------|----------------------------------------------------------------------------------------------------|------------|-------------------|------------|------------|--|--|
| Nom                        |                                                                                                    |            |                   |            |            |  |  |
| Prénom(s)                  |                                                                                                    |            |                   |            |            |  |  |
| Sexe                       |                                                                                                    |            |                   |            |            |  |  |
| Date de naissa             | ance                                                                                                    |            |                   |            |            |  |  |
| Pays de naissa             | ince                                                                                                    | •          | <b>•</b>          | •          | •          |  |  |
| Code postal d<br>naissance | u lieu de                                                                                                    |            |                   |            |            |  |  |
| Ville de naissa            | nce                                                                                                    | •          | -                 | •          | •          |  |  |
| Nationalité ac             | tuelle                                                                                                    | •          | ▼                 | •          | •          |  |  |
| Adrosso du                 | Si décédé(e) préciser<br>la date du décès                                                                       | 28/07/2020 |                   |            |            |  |  |
| domicile                   | Pays                                                                                                    |            | FRANCE            | GRECE 🔽    | INCONNU 🔽  |  |  |
| actuel ou du               | Code postal                                                                                                    |            | 18200             | 99999      | 99999      |  |  |
| domicile                   | Commune                                                                                                    | •          | ST AMAND MONTROND | SANS OBJET | SANS OBJET |  |  |
|                            | N° et rue                                                                                                    |            | SANS OBJET        | SANS OBJET | SANS OBJET |  |  |

# <u>Cochez</u> si « sans objet » !! Deux Prénoms suffisent.

# Adresse du domicile actuel :

- si le domicile est hors de France, sélectionnez le pays (99999 s'affiche automatiquement) puis « sans objet ».
- Si le pays n'est pas connu, sélectionnez « INCONNU » puis « sans objet ».

| 19 Parents du candidat (si vous souhaitez déclarer en complément des parents adoptifs et/ou biologiques et/ou le nouveau conjoint d'un de vos parents, utilisez la notice complémentaire "environnement physique"). |                                           |                 |                                                              |  |  |
|----------------------------------------------------------------------------------------------------|-------------------------------------------|-----------------|--------------------------------------------------------------|--|--|
|                                                                                                    |                                           | Père / Parent 1 | Mère / Parent 2 (nom de jeune fille pour les femmes mariées) |  |  |
| Nom (le cas échéant, indiquer la mention "INCONNU")*                                                                                                    |                                           |                 | INCONNU                                                      |  |  |
| Prénom(s)*                                                                                                    |                                           |                 | INCONNU                                                      |  |  |
| Date de naissance (sauf si incon                                                                                                    | nu)*                                      |                 | 09/09/9999                                                   |  |  |
| Pays de naissance*                                                                                                    |                                           | -               |                                                              |  |  |
| Code postal du lieu de naissance*                                                                                                    |                                           |                 | 99999                                                        |  |  |
| Lieu de naissance*                                                                                                    |                                           | -               | INCONNU 💌                                                    |  |  |
| Année d'arrivée en France                                                                                                    |                                           | •               |                                                              |  |  |
| Nationalités actuelles*                                                                                                    |                                           | -               | INCONNU 🗸                                                    |  |  |
| Autres nationalités                                                                                                    |                                           |                 | INCONNU 🔽                                                    |  |  |
| Année d'acquisition de la nation                                                                                                    | alité française                           | <b>•</b>        |                                                              |  |  |
| N° de carte nationale d'identité<br>(obligatoire pour les ressortissar                                                                                                    | ou de passeport<br>nts étrangers)         |                 | INCONNU                                                      |  |  |
|                                                                                                    | Si décédé(e) préciser la date du<br>décès | 24/09/2021      |                                                              |  |  |
| Adresse du domicile actuel                                                                                                    | Pays*                                     |                 | INCONNU 🔽                                                    |  |  |
| ou du dernier                                                                                                    | Code postal*                              |                 | 99999                                                        |  |  |
| domicile*                                                                                                    | Commune*                                  |                 |                                                              |  |  |
| N° et rue*                                                                                                    |                                           |                 | INCONNU                                                      |  |  |
|                                                                                                    | Nom*                                      | SANS OBJET      | INCONNU                                                      |  |  |
| Nom et adresse de                                                                                                    | Pays*                                     | INCONNU         |                                                              |  |  |
| l'employeur actuel                                                                                                    | Code postal*                              | 99999           | 99999                                                        |  |  |
| ou au dernier employeur*                                                                                                    | Commune*                                  | SANS OBJET      | INCONNU 🔽                                                    |  |  |
|                                                                                                    | N° et rue*                                | SANS OBJET      | INCONNU                                                      |  |  |

Si les renseignements sur les <u>parents</u> ne sont pas connus, indiquez « INCONNU » dans la cellule Nom et cliquez sur une autre cellule pour valider.

Si « **parent décédé** », indiquer la date du décès et les cellules relatives au domicile actuel ne sont « obligatoires »

Si le <u>nom de l'employeur</u> n'est pas connu, sélectionnez « SANS OBJET ». Pour le pays, reportez-vous à la rubrique « Adresse du domicile actuel » du chapitre précédent.

| 20 Conjoint (il s'agit de la personne visée dans le cadre "Situation de famille" en deuxième page).                                |              |                              |  |  |
|----------------------------------------------------------------------------------------------------|--------------|------------------------------|--|--|
| Nom de famille <sup>®</sup> (de jeune fille pour les<br>femmes mariées) :<br>Nom d'épouse <sup>®</sup> (pour les femmes mariées) : |              |                              |  |  |
| Prénom(s) * :                                                                                                    |              | Prénom usuel * :             |  |  |
| Date de naissance* :                                                                                                    | Sexe*: OM OF | Surnom ou alias éventuels* : |  |  |

<u>Cochez</u> si « sans objet » !! La date de naissance est souvent non indiquée !!

| 21 Lieu de naissance. |                |
|-----------------------|----------------|
| Pays*:                |                |
| Ville* :              | Code postal* : |

La ville est proposée dans le menu déroulant en fonction du code postal mentionné.

| 22 Nationalité.           |                          |   |                      |                           |   |
|---------------------------|--------------------------|---|----------------------|---------------------------|---|
| Nationalité actuelle* :   |                          |   | Autre nationalité* : |                           | • |
| Année d'acquisition de la | nationalité française* : | • | Ann                  | ée d'arrivée en France* : | • |

# « Nationalité actuelle » ou « autre » sont à sélectionner dans un menu déroulant. Idem pour les années.

| 23 Domicile actuel |        | 🧾 Si même domicile que le candidat, cocher et ne pas renseig | gner. |
|--------------------|--------|--------------------------------------------------------------|-------|
| Depuis le* :       | Pays*: | Code postal* :                                               |       |
| Commune* :         |        | ▼ N°, rue*:                                                  |       |
| N° de téléphone* : |        | Email* :                                                     |       |

Cochez si « même domicile que le candidat » !!

La commune est proposée dans le menu déroulant en fonction du code postal mentionné.

| 24 Résidence secondaire ou occasionnelle (y compris à l'étranger). |        |             |                |  |  |
|--------------------------------------------------------------------|--------|-------------|----------------|--|--|
| Depuis le* :                                                       | Pays*: | •           | Code postal* : |  |  |
| Commune* :                                                         |        | ▼ N°, rue*: |                |  |  |
| N° de téléphone* :                                                 |        | Email* :    |                |  |  |

Cochez si « sans objet » !!

La commune est proposée dans le menu déroulant en fonction du code postal mentionné.

| 25 Documents administratifs. |                 |         |                        |                         |  |
|------------------------------|-----------------|---------|------------------------|-------------------------|--|
|                              |                 | Numéro* | Date de<br>délivrance* | Autorité de délivrance* |  |
| Carte nationa                | ale d'identité* |         |                        |                         |  |
| Passeport*                   |                 |         |                        |                         |  |

# Référence carte nationale d'identité.

Passeport : sélectionnez « Sans objet, privé, service ou diplomatique ».

| 26 Niveau d'études et culture générale. |           |                           |  |  |  |
|-----------------------------------------|-----------|---------------------------|--|--|--|
|                                         | Langues e | étrangères                |  |  |  |
| DIPLOMES OBTENUS OU NIVEAU EQUIVALENT*  | Langue*   | Degré de<br>connaissance* |  |  |  |
|                                         |           | -                         |  |  |  |
|                                         |           | -                         |  |  |  |
|                                         |           | -                         |  |  |  |
|                                         |           | •                         |  |  |  |

| 27 Situation professionnelle actuelle. |                        |                     | •            | Civil | 🔵 Militaire |
|----------------------------------------|------------------------|---------------------|--------------|-------|-------------|
| Fonction - Profession* :               |                        |                     |              |       |             |
| Armée ou arme d'appartenance* :        |                        | Grade* :            |              |       |             |
| Ministère d'origine* :                 | Mir                    | nistère d'emploi* : |              |       |             |
| Organisme d'affectation* :             |                        |                     | Depuis le* : |       |             |
| Pays* :                                | •                      | Code postal* :      |              |       |             |
| Commune* :                             | •                      | N°, rue* :          |              |       |             |
| Tph professionnel* :                   | Email professionnel* : |                     |              |       |             |

Civil ou Militaire !! Le **GRADE** doit être écrit en entier.

# On ne peut pas cocher « **civil** » et mentionner un **employeur militaire** !! La commune est proposée dans le menu déroulant en fonction du code postal mentionné.

| 28 Voyages et séjours à l'étranger durant les cinq dernières années (en partant du plus récent). |                                       |                                  |        |       | ier si sans objet |
|--------------------------------------------------------------------------------------------------|---------------------------------------|----------------------------------|--------|-------|-------------------|
|                                                                                                  | Indiquer l'adresse que pour les séjou | rs d'une durée de plus de 6 mois |        | Périe | ode*              |
| Pays                                                                                             | Commune                               | N° et rue                        | Motif* | Du :  | Au:               |
| •                                                                                                |                                       |                                  | -      |       |                   |
| •                                                                                                |                                       |                                  | -      |       |                   |
| •                                                                                                |                                       |                                  | •      |       |                   |
| •                                                                                                |                                       |                                  | •      |       |                   |
| -                                                                                                |                                       |                                  | -      |       |                   |

# Cochez si « sans objet » !!

| 29 Enfar                   | <b>1ts</b> (ne mention<br>complémentain   | nner que les enfants du conjoint nés c<br>e" en annexes). | l'une précédente union. Si nécessaire | r, utiliser l'espace | Cocher si sans objet |
|----------------------------|-------------------------------------------|-----------------------------------------------------------|---------------------------------------|----------------------|----------------------|
| Nom                        |                                           |                                                           |                                       |                      |                      |
| Prénom(s)                  |                                           |                                                           |                                       |                      |                      |
| Sexe                       |                                           | •                                                         | •                                     | •                    |                      |
| Date de naissa             | ance                                      |                                                           |                                       |                      |                      |
| Pays de naissa             | ince                                      | •                                                         | •                                     | •                    | •                    |
| Code postal d<br>naissance | u lieu de                                 |                                                           |                                       |                      |                      |
| Ville de naissa            | nce                                       | •                                                         | •                                     | •                    | •                    |
| Nationalité ac             | tuelle                                    | •                                                         |                                       | -                    | -                    |
| Adrosso du                 | Si décédé(e) préciser<br>la date du décès |                                                           |                                       |                      |                      |
| domicile                   | Pays                                      | •                                                         | •                                     | ¥                    | •                    |
| actuel ou du               | Code postal                               |                                                           |                                       |                      |                      |
| domicile                   | Commune                                   |                                                           |                                       | •                    | <b>•</b>             |
|                            | N° et rue                                 |                                                           |                                       |                      |                      |

<u>Cochez</u> si « sans objet » !!

| <b>30</b> Parents du conjoint                                            | t du candidat.                             |                 |                                                              |
|--------------------------------------------------------------------------|--------------------------------------------|-----------------|--------------------------------------------------------------|
|                                                                          |                                            | Père / Parent 1 | Mère / Parent 2 (nom de jeune fille pour les femmes mariées) |
| Nom (le cas échéant, indiquer la mer                                     | ntion "INCONNU")                           |                 |                                                              |
| Prénom(s)                                                                |                                            |                 |                                                              |
| Date de naissance (sauf si inconi                                        | nu)                                        |                 |                                                              |
| Pays de naissance                                                        |                                            |                 | •                                                            |
| Code postal du lieu de naissa                                            | ance                                       |                 |                                                              |
| Lieu de naissance                                                        |                                            | <b>.</b>        | •                                                            |
| Année d'arrivée en France                                                |                                            | <b>_</b>        |                                                              |
| Nationalité actuelle                                                     |                                            | •               |                                                              |
| Autre nationalité                                                        |                                            | <b></b>         |                                                              |
| Année d'acquisition de la nation                                         | alité française                            |                 |                                                              |
| N° de carte nationale d'identité o<br>(obligatoire pour les ressortissar | ou de passeport<br>nts étrangers)          |                 |                                                              |
|                                                                          | Si décédé(e) préciser la clate du<br>décès |                 |                                                              |
| Adresse du domicile actuel                                               | Pays                                       |                 | <b>_</b>                                                     |
| ou du dernier                                                            | Code postal                                |                 |                                                              |
| domicile                                                                 | Commune                                    |                 |                                                              |
|                                                                          | N° et rue                                  |                 |                                                              |
|                                                                          | Nom                                        |                 |                                                              |
| Nom et adresse de                                                        | Pays                                       |                 | <b>•</b>                                                     |
| l'employeur actuel                                                       | Code postal                                |                 |                                                              |
| ou du dernier employeur                                                  | Commune                                    |                 | <b>•</b>                                                     |
|                                                                          | N° et rue                                  |                 |                                                              |

Reportez-vous au chapitre 18.

| Dan            | <b>Environnement Numerique</b><br>Dans le cadre de la protection liée au bon usage des réseaux sociaux (et des nouvelles plateformes d'échanges numériques),<br>vous pouvez renseigner le document suivant à partir des informations dont vous disposez. |                               |              |           |              |   |
|----------------|----------------------------------------------------------------------------------------------------|-------------------------------|--------------|-----------|--------------|---|
| 1. Utilisez-v  | ous des réseaux :                                                                                                    | sociaux ? (cocher la case cor | respondante) |           |              |   |
| OUI            | 0                                                                                                    | NON                           | 0            |           |              |   |
| 2. Si oui, à q | uelle fréquence                                                                                                    | les utilisez-vous ?           |              |           |              |   |
| Rarement       | 0                                                                                                    | Occasionnellement             | 0            | Souvent 🔿 | Très souvent | 0 |

Répondez aux deux questions :

- Rarement : 0-1 fois/semaine ;
- Occasionnellement : 1-5 fois/semaine ;
- Souvent : 5-10 fois/semaine ;
- Très souvent : plus de 10 fois/semaine.

| 3. Quel(s) réseau(x) utilisez-vous ? |                |  |  |  |
|--------------------------------------|----------------|--|--|--|
| Nom du réseau                        | Pseudo utilisé |  |  |  |
| •                                    |                |  |  |  |
| •                                    |                |  |  |  |
| •                                    |                |  |  |  |
| •                                    |                |  |  |  |
| •                                    |                |  |  |  |
| •                                    |                |  |  |  |
| Autre :<br>(précisez le nom)         |                |  |  |  |
| Autre :<br>(précisez le nom)         |                |  |  |  |
| Autre :<br>(précisez le nom)         |                |  |  |  |
| Autre :<br>(prácisz le nom)          |                |  |  |  |

Sélectionnez le/s moyen/s social/aux utilisé/s.

| . Utilisez-vous d'autres numéros de téléphone ou adresses emails que ceux mentionnés précédemment ? |                     |  |  |  |  |  |
|----------------------------------------------------------------------------------------------------|---------------------|--|--|--|--|--|
| Adresse email                                                                                       | Numéro de téléphone |  |  |  |  |  |
|                                                                                                    |                     |  |  |  |  |  |
|                                                                                                    |                     |  |  |  |  |  |
|                                                                                                    |                     |  |  |  |  |  |

Renseignez vos autres adresses email et numéros de téléphone.

Environnement Physique : où vous êtes concerné(e) par l'une ou plusieurs des situations prévues ci-dessous, où de renseigner le document suivant à partir des informations dont vous disposez.

|                                                               |                                                  | •        | •        | • | I                                            |
|---------------------------------------------------------------|--------------------------------------------------|----------|----------|---|----------------------------------------------|
| Nom                                                           |                                                  |          |          |   | Demi-frère                                   |
| Prénom(s)                                                     |                                                  |          |          |   | Demi-frère du conjoint                       |
| Date de naissance                                             |                                                  |          |          |   | Demi-sœur du conjoint                        |
| Pays de naissance                                             |                                                  | •        | •        | • | Enfant M                                     |
| Code postal du lieu de<br>naissance                           |                                                  |          |          |   | Enfant du conjoint F<br>Enfant du conjoint M |
| Lieu de naissa                                                | nce                                              | •        | -        | - | •                                            |
| Année d'arrivé                                                | e en France                                      | •        | •        | • | •                                            |
| Nationalité actuelle                                          |                                                  | •        | •        | - |                                              |
| Autre nationalité                                             |                                                  | •        | •        | • | •                                            |
| Année d'acquisition de la<br>nationalité française            |                                                  |          |          | • |                                              |
| N° de carte natio<br>ou de passeport<br>les ressortissants ét | nale d'identité<br>(obligatoire pour<br>rangers) |          |          |   |                                              |
|                                                               | SI décédé(e) préciser<br>la date du décès        |          |          |   |                                              |
| Adresse du                                                    | Pays                                             |          | •        | • | •                                            |
| domicile actuel<br>ou du dernier<br>domicile                  | Code postal                                      |          |          |   |                                              |
|                                                               | Commune                                          | <b>_</b> | <b>•</b> | • | <b></b>                                      |
|                                                               | N° et rue                                        |          |          |   |                                              |
| Nom et adresse                                                | Nom                                              |          |          |   |                                              |
|                                                               | Pays                                             |          | •        | • |                                              |
| actuel                                                        | Code postal                                      |          |          |   |                                              |
| employeur                                                     | Commune                                          |          | •        | • |                                              |
|                                                               | N° et rue                                        |          |          |   |                                              |

La première partie de tableau concerne les personnes ayant un lien avec le candidat :

- Frère / Sœur ;
- Frère / sœur du conjoint ;
- Demi-Frère/Demi-Sœur;
- Demi-Frère / Demi-Sœur du conjoint ;
- Enfant;
- Enfant du conjoint ;
- Père / Mère ;
- Père / Mère du conjoint ;
- Personne vivant sous le même toit.

|                                                               |                                                  | •       | •                                                                                                    | • | •                               |
|---------------------------------------------------------------|--------------------------------------------------|---------|----------------------------------------------------------------------------------------------------|---|---------------------------------|
| Nom                                                           |                                                  |         |                                                                                                    |   | Concubin(e) de<br>Divorcé(e) de |
| Prénom(s)                                                     |                                                  |         |                                                                                                    |   | Marié(e) à                      |
| Date de naissance                                             |                                                  |         |                                                                                                    |   | Sans objet<br>Veuf(ve) de       |
| Pays de naissance                                             |                                                  | •       | •                                                                                                    | • | •                               |
| Code postal du lieu de<br>naissance                           |                                                  |         |                                                                                                    |   |                                 |
| Lieu de naissa                                                | nce                                              | •       | •                                                                                                    | • | •                               |
| Année d'arrivé                                                | e en France                                      | •       | •                                                                                                    | • | •                               |
| Nationalité actuelle                                          |                                                  | •       | •                                                                                                    | - | •                               |
| Autre nationalité                                             |                                                  | •       | •                                                                                                    | • | •                               |
| Année d'acquisition de la<br>nationalité française            |                                                  | -       | -                                                                                                    |   | •                               |
| N° de carte natio<br>ou de passeport<br>les ressortissants ét | nale d'identité<br>(obligatoire pour<br>rangers) |         |                                                                                                    |   |                                 |
|                                                               | Si décédé(e) préciser<br>la date du décès        |         |                                                                                                    |   |                                 |
| Adresse du<br>domicile actuel<br>ou du dernier<br>domicile    | Pays                                             |         | •                                                                                                    | • | •                               |
|                                                               | Code postal                                      |         |                                                                                                    |   |                                 |
|                                                               | Commune                                          |         |                                                                                                    | - |                                 |
|                                                               | N° et rue                                        |         |                                                                                                    |   |                                 |
| Nom et adresse<br>de l'employeur<br>actuel                    | Nom                                              |         |                                                                                                    |   |                                 |
|                                                               | Pays                                             | •       | Image: Second second second | • | <b></b>                         |
|                                                               | Code postal                                      |         |                                                                                                    |   |                                 |
| employeur                                                     | Commune                                          | <b></b> | <b></b>                                                                                                    | • | <b>`</b>                        |
|                                                               | N° et rue                                        |         |                                                                                                    |   |                                 |

La seconde partie concerne la nature du lien avec le candidat :

- Sans objet ;
- Concubin/e de ;
- Divorcé/e de ;
- Marié/e à ;
- Remarié/e à
- Veuf/ve de.

| Renseignements de securite | -      |         | A 10   |      |      |
|----------------------------|--------|---------|--------|------|------|
| nenselunements de securite | Kencel | anemen  | ste de | SACI | rito |
|                            | nensei | quenien | 113 46 |      | nne  |

| a) avoir été sollicité(e) en dehors de vos attributions professionnelles pour fournir des informations à caractère sensible 📍                                    | • |
|----------------------------------------------------------------------------------------------------|---|
| b) que des pressions ont été exercées sur vous, ou sur des membres de votre famille, à la suite d'un incident survenu sur le territoire étranger ?*              |   |
| c) avoir été l'objet d'approches de la part d'un service de renseignement ou de sécurité étranger ?*                                                             |   |
| n cas de réponse positive, décrire les circonstances.                                                                                                    |   |
|                                                                                                    |   |
|                                                                                                    |   |
|                                                                                                    |   |
| . Avez-vous des proches parents résidant à l'étranger ou êtes-vous en relations suivies, à titre professionnel ou privé, avec<br>ex ressortissants étrangers ? * | , |

Pour chaque réponse « **positive** », décrivez les circonstances ou identifiez les personnes.

| 3. Souhaitez-vous évoquer un point | •                    |  |
|------------------------------------|----------------------|--|
|                                    | Cocher si sans objet |  |
|                                    |                      |  |
|                                    |                      |  |
|                                    |                      |  |
|                                    |                      |  |
|                                    |                      |  |

### Cochez si « sans objet »

Mentionnez les informations qui ne pouvaient pas être inscrites dans les chapitres précédents ou celles qui vous sembleront utiles de porter à la connaissance du service enquêteur.

|                                  | ATTESTATION DU CANDIDAT |  |
|----------------------------------|-------------------------|--|
| Je soussigné(e) (nom, prénom)* : |                         |  |
| A*:                              |                         |  |
|                                  | Signature du            |  |
| Date*:                           | candidat :              |  |

Je soussigné(e) : NOM et Prénom Date, lieu et signature.

La page 11, imprimée puis **signée** doit accompagner la notice, en version numérique.

# Comment vérifier le format d'une date (souvent la source d'un blocage de la NIS) :

1. Cliquer sur la date puis sur le triangle (**v**) qui apparaît en bout de ligne :

| Date* : |     |      |      |        | •      |         |        |      |   |
|---------|-----|------|------|--------|--------|---------|--------|------|---|
|         |     | lun. | mar. | mer.   | jeu.   | ven.    | sam.   | dim. | _ |
|         |     | 27   | 28   | 29     | 30     | 1       | 2      | 3    |   |
|         |     | 4    | 5    | 6      | 7      | 8       | 9      | 10   |   |
|         |     | 11   | 12   | 13     | 14     | 15      | 16     | 17   |   |
|         |     | 18   | 19   | 20     | 21     | 22      | 23     | 24   |   |
|         |     | 25   | 26   | 27     | 28     | 29      | 30     | 31   |   |
|         |     | 1    | 2    | 3      | 4      | 5       | 6      | 7    |   |
|         | 0.1 |      |      | ) Aujo | ourd'h | ui : 29 | /10/20 | 021  |   |

2. Cliquer sur le **jour** de la date.